## How do I customize the columns in the different tables in Wylie?

If you would like to add or remove columns in the different tables in Wylie, go to the bottom of the table, and you will see a button that says "Show/Hide". Another smaller options menu will appear, now you may select what data is shown on your table. Orange means it's active and blue means it's turned off.

NOTE: This setting is per account and custom to the user logged in.

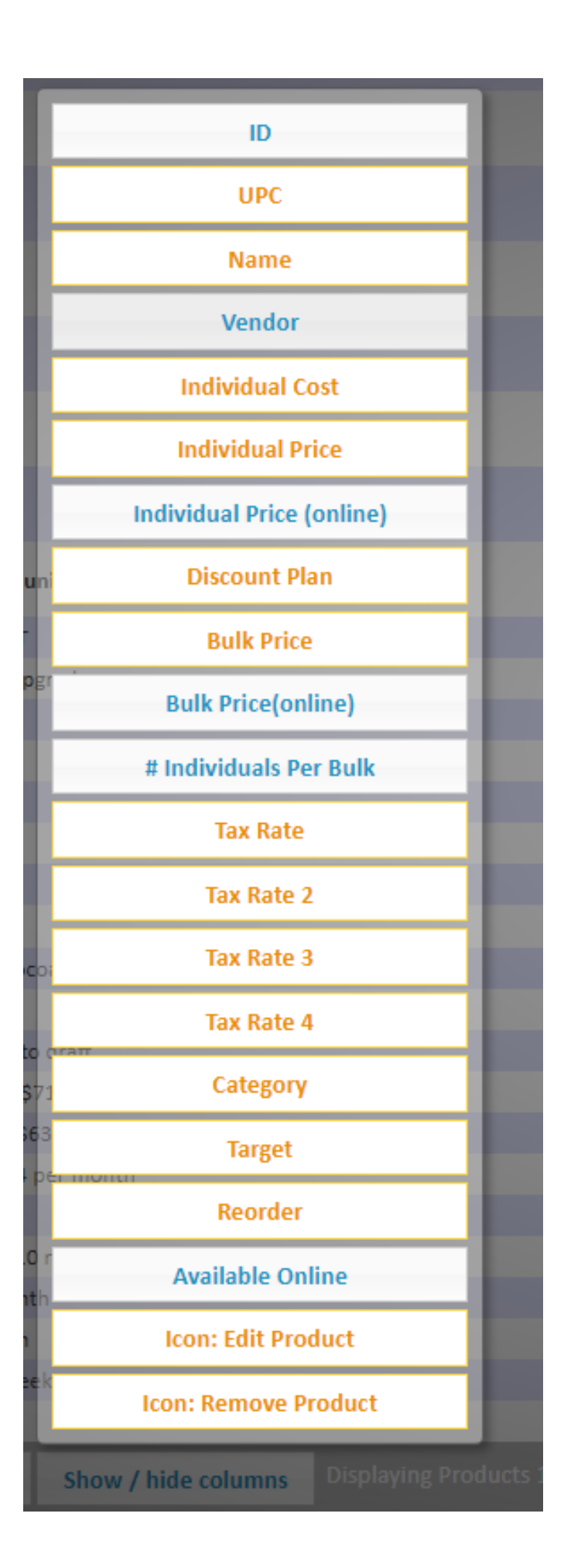

Online URL: <u>https://help.wyliebiz.com/article.php?id=36</u>